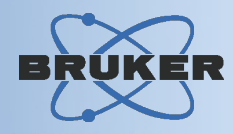

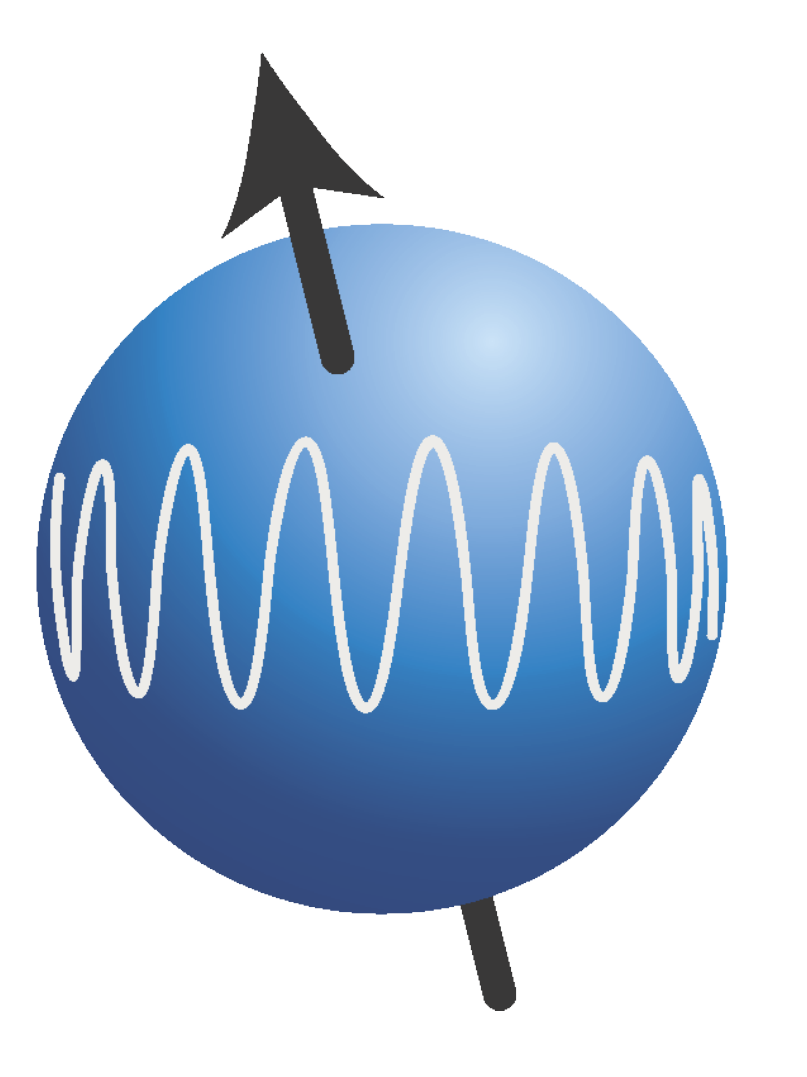

# TopSpin

## Printing / Plotting Publications

## Contents

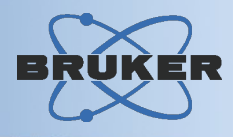

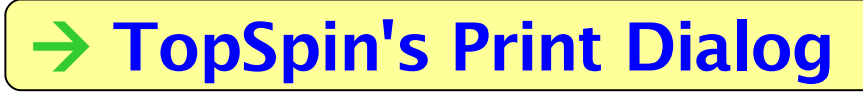

- → Fast Data Plots
- → Data Plots & Layouts
- → TopSpin's Plot Editor
- → Save & Use Results
- $\rightarrow$  Plot Automation
- → Programmatic Access

## **Print Dialog**

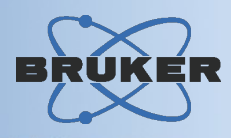

| 🍥 Bruke                                           | r TopSpin                                      | Access to the most important           |                |
|---------------------------------------------------|------------------------------------------------|----------------------------------------|----------------|
| <u>File Edit View Processing Analysis Options</u> |                                                |                                        | st important   |
| <u>N</u> ew [Ctrl N]                              |                                                | options at one single place            |                |
|                                                   |                                                |                                        |                |
| <u>R</u> eopen                                    | Carrint[curve] + poure                         |                                        | Take Your Way: |
| <u>C</u> lose [Ct                                 | Options                                        |                                        |                |
| Close <u>A</u> ll.                                | ○ Print active window [prnt]                   |                                        | Screen Conv or |
| <u>S</u> ave [0                                   | OPrint with layout - start Plot Editor [plot]  |                                        | Screen copy of |
| Print                                             | O Print with layout - plot directly [autoplot] |                                        | Formatted Plot |
| <u>E</u> xport                                    | Required parameters                            |                                        |                |
| Send <u>T</u> o.                                  |                                                |                                        | Select Layout  |
| R <u>u</u> n                                      |                                                | xwp                                    |                |
| <u>D</u> elete                                    |                                                | Fill data set list                     | Plot Limits    |
| <u>1</u> exam2o                                   | from screen / CY                               | O from your default portfolio          |                |
| <u>2</u> resvera                                  | O from Plot Editor Reset Action                | 1S<br>from portfolio saved in data set | Target Printer |
| <u>3</u> exam1o                                   | O as saved in Plot Editor                      |                                        |                |
| <u>4</u> exam3o                                   | ☑ Override plotter saved in Plot Editor:       |                                        |                |
| <u>5</u> exam1o                                   | CURPLOT = hp l                                 | _aserJet 1300 PS 🔍 🗸                   | Cal            |
| <u>6</u> exam1o                                   |                                                |                                        |                |
| E <u>x</u> it [exit]                              |                                                | OK Cancel Help                         | 3              |

### **Fast Data Plots**

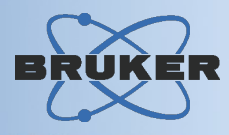

#### ⊙ Print active window [prnt]

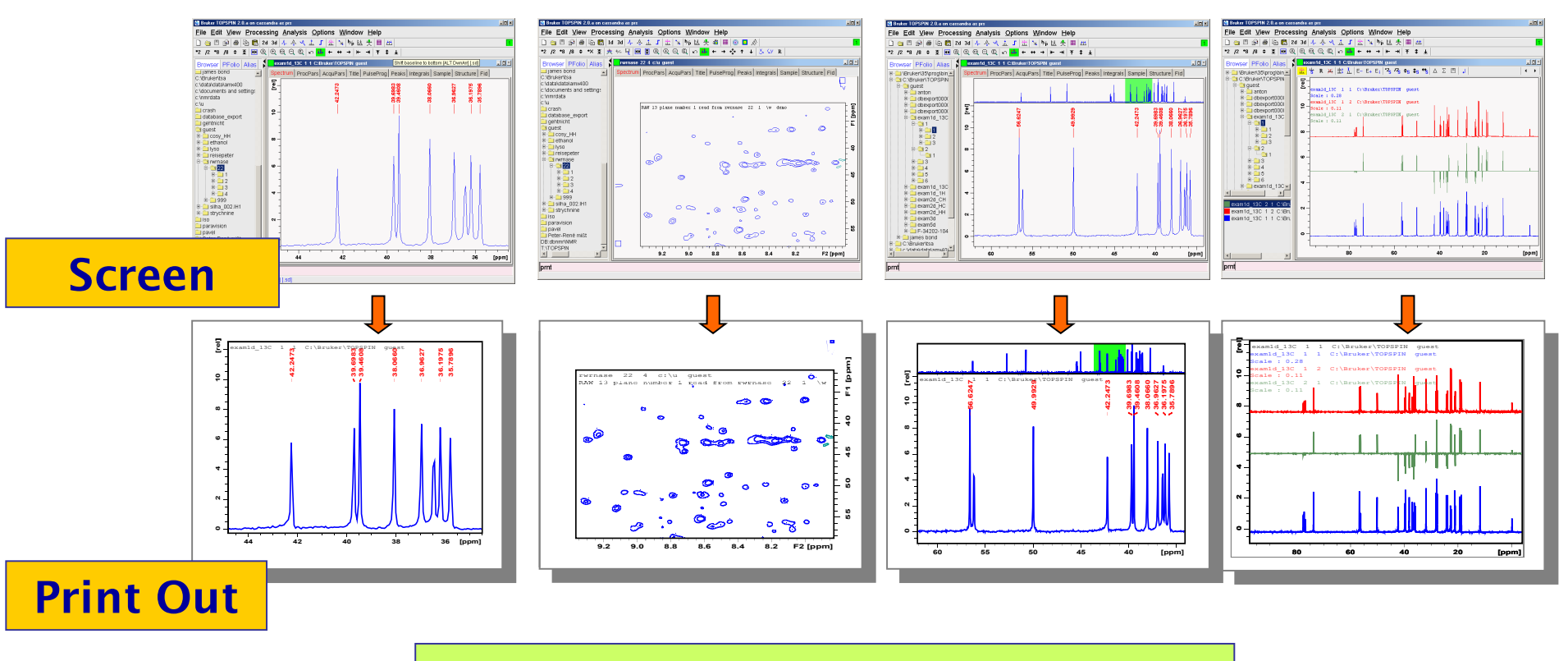

#### Get on paper what you see on screen – with best quality

### **Data Plots & Layouts**

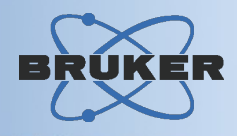

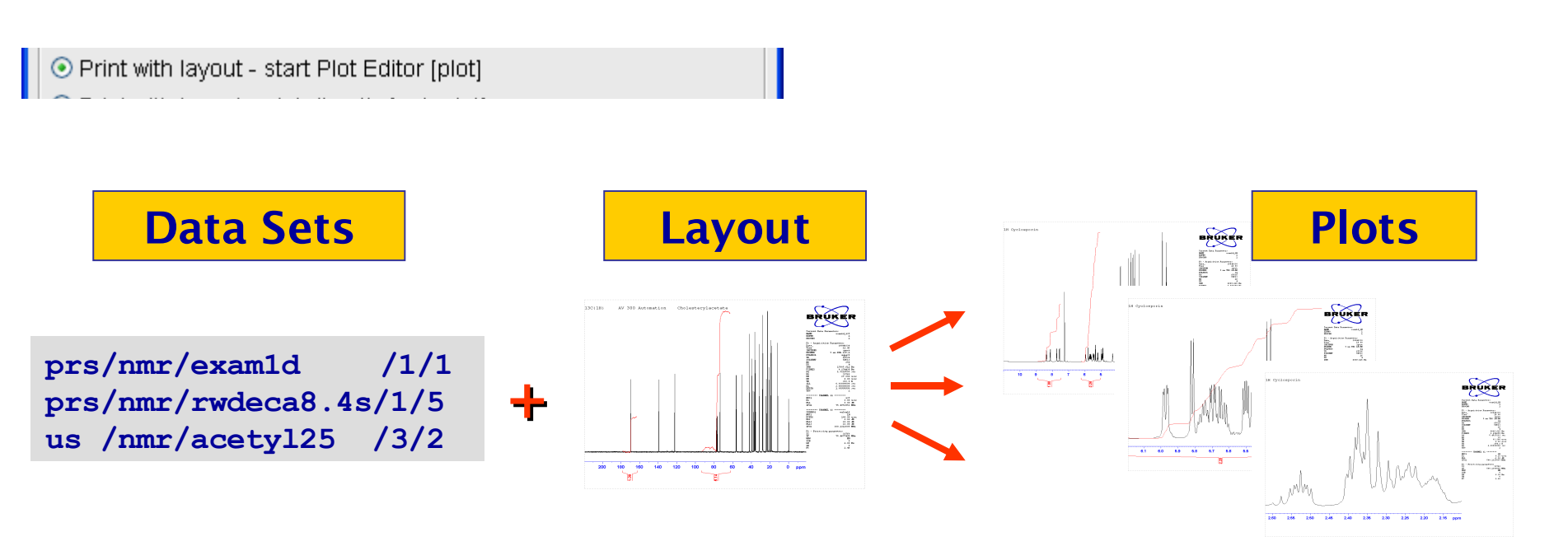

#### **Apply perfect formatting to NMR data plots**

- · Reuseable: layouts are used as design templates
- · Easy: a collection of standard layouts comes preinstalled
- · Flexible: create your own layouts with graphical Plot Editor

## **TopSpin's Plot Editor**

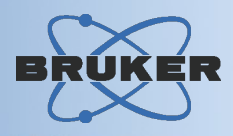

#### **Easy layout editing with WYSIWYG principle**

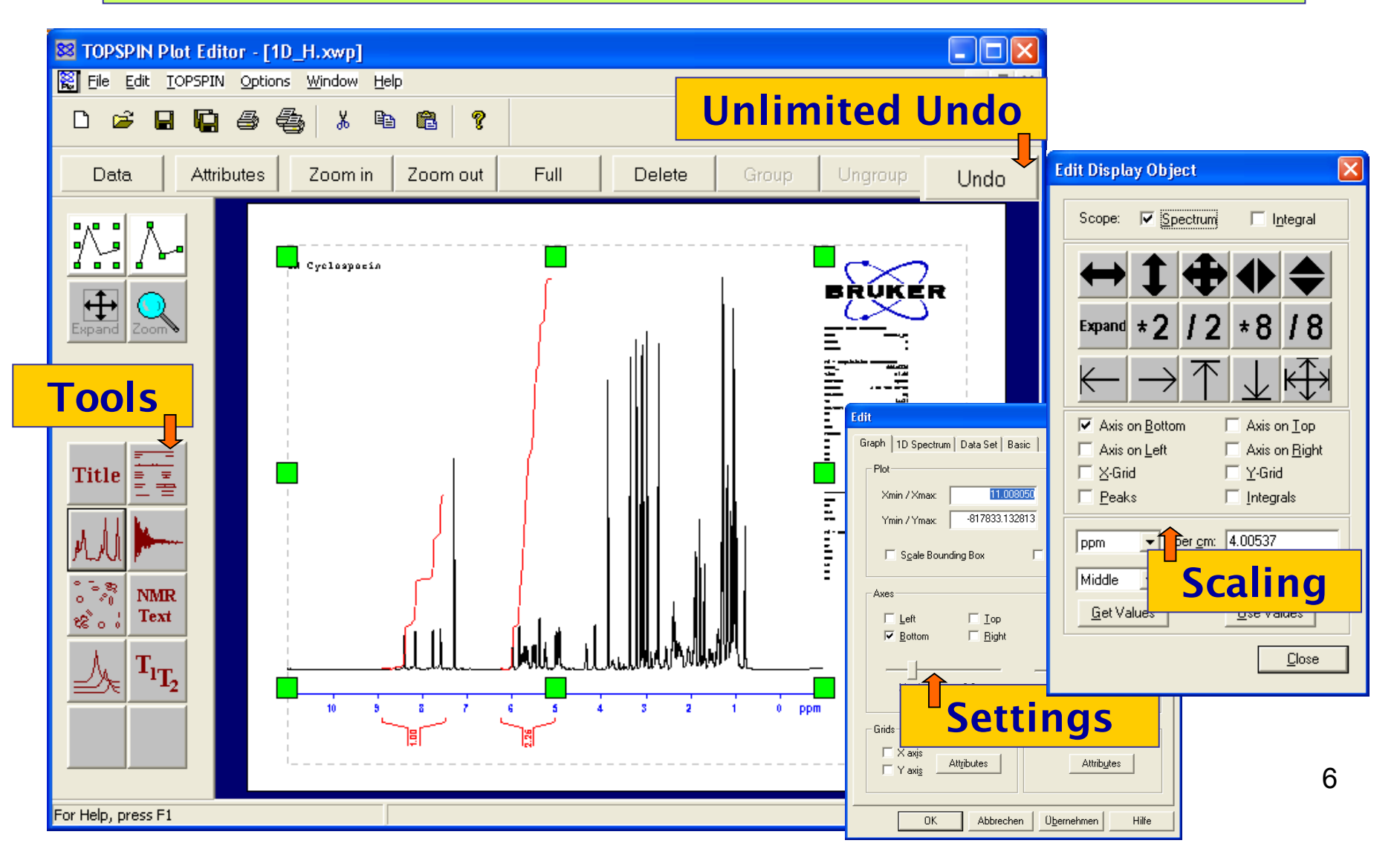

## Save and Use Results: Import

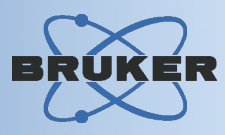

## Copy & Paste information from 3<sup>rd</sup> party software (text & graphics)

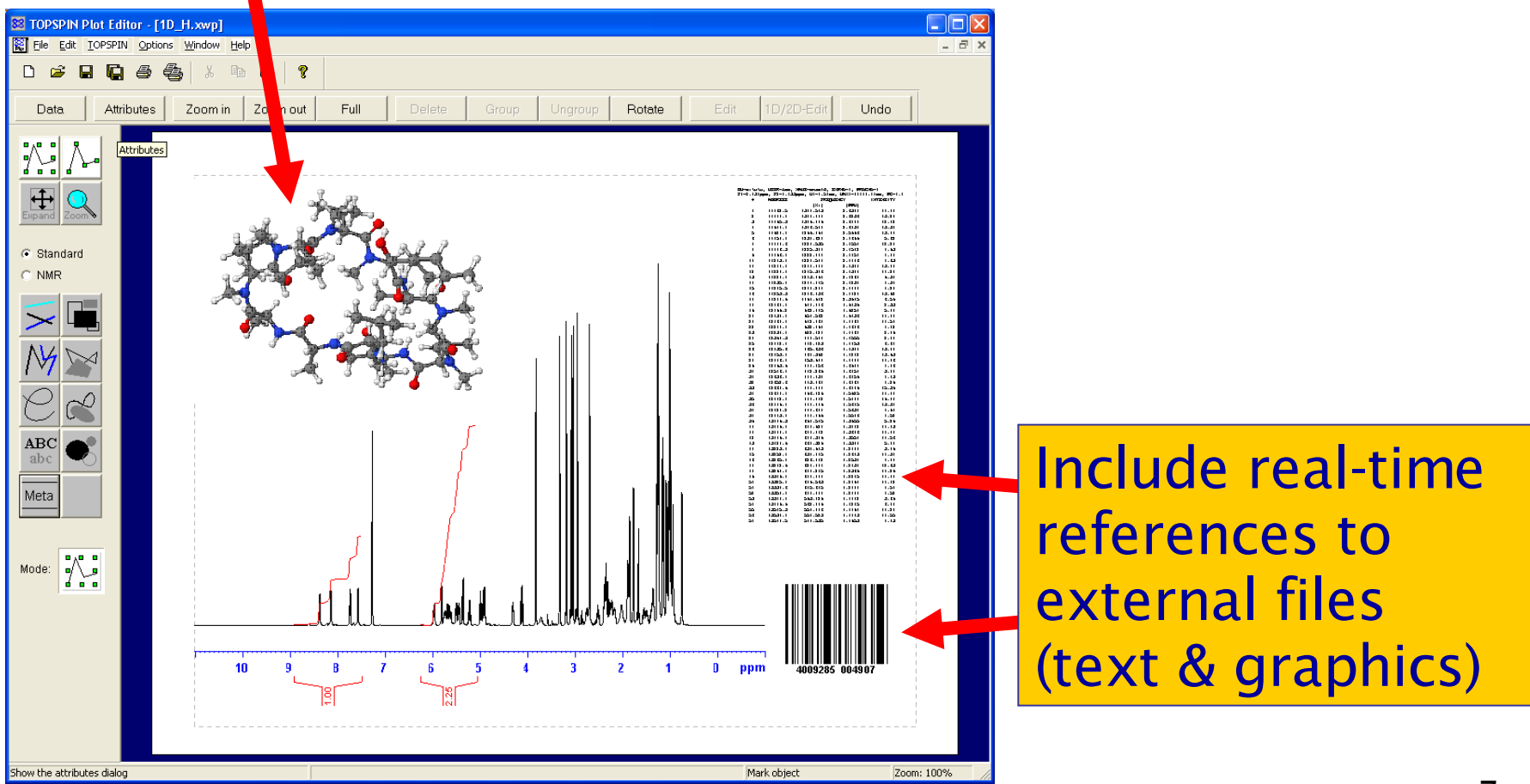

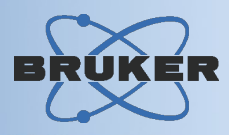

Wide inter-operability for plot generation:

- **Printouts:** Work with any printer installed
- **Clipboard:** Transfer plot graphics to word processing, graphics, or presentation programs
- **PDF Format:** Digital publishing in high quality
- Graphics Files: Save plots to PostScript, Windows Metafile, or pixel formats

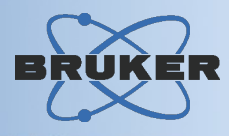

**Reliable performance in routine spectroscopy:** 

- Fast & silent operation in automation mode
- Intelligent scaling options will format plots without user interaction
- ICON-NMR orders printouts and PDF files, and optionally sends PDF by email

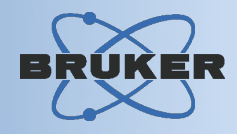

## Customise plot handling by writing/extending automation programs:

```
[...]
// Now create extra PDF file
XCPR("autoplot -e /tmp/my_plot.pdf")
[...]
```

#### **Create plot layouts programmatically – for even the most sophisticated solutions:**

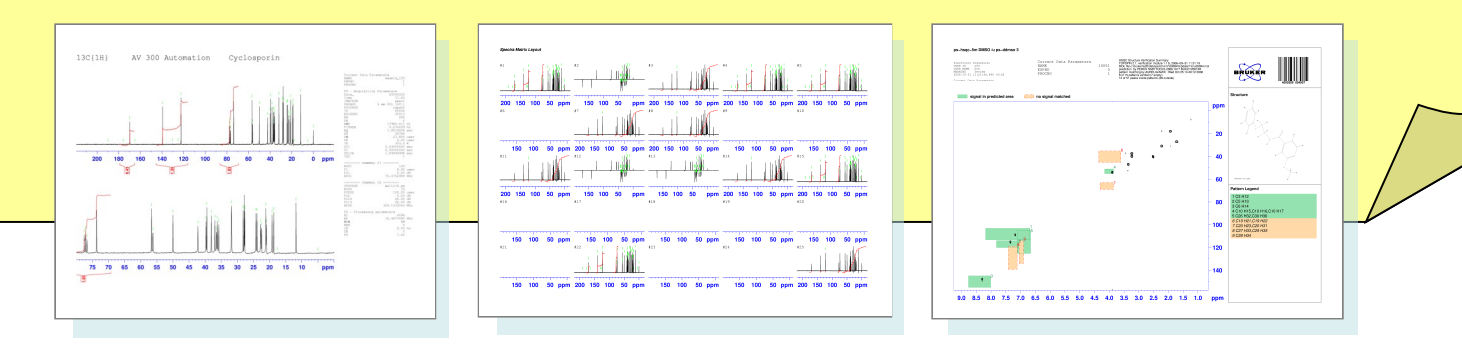